## 保護者アプリ(まなびポケット)について

1 インストール

まなびポケットアプリを利用するためには、お手元の スマートフォンにアプリをインストールする必要があり ます。QR コードから、ダウンロードページを表示する ことができます。アプリではなくブラウザで利用 する場合は右のQRコードブラウザを読み込んで ください。 https://parent.ed-cl.com 利用したいスマートフォンで QR コードを読み 取り、表示された指示に従ってインストールを

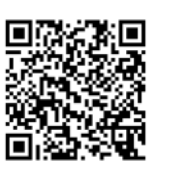

iOS版

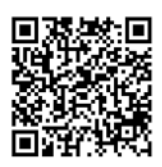

Android版

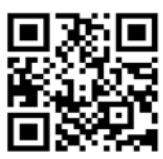

ブラウザ

🔲 まなび ポケット

保護者 LOGIN

学校コード

ログイン ID

パスワード

## ★注意★

行ってください。

保護者アプリは、スマートフォン専用のアプリです。パソコンでインストールすることはできません。 ブラウザからまなびポケットをご利用いただく場合は、ブラウザからログインをお願いします。

2 ログイン

別紙に記載されている学校コード、ID・パスワードを 入力して「ログイン」をクリックしてください。

3 通知設定

プッシュ通知を受け取るためには、スマートフォンの設定で、 まなびポケットの通知を ON にしておく必要があります。 ※通知設定の方法は、ご利用の端末によって異なります。

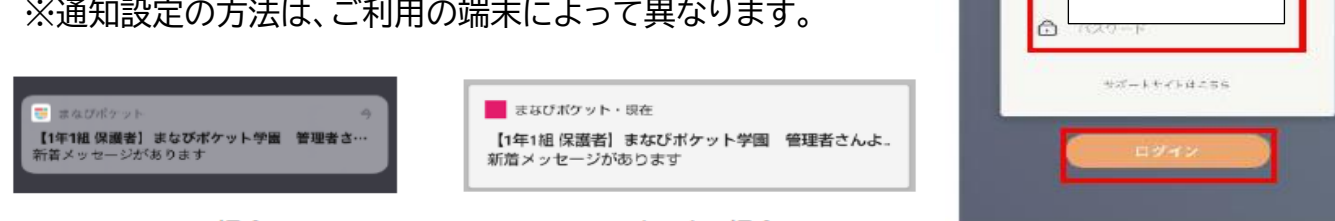

## iOS の場合

Android の場合

## ★注意★

牛徒アカウントと保護者アカウントが同じチャンネルに所属することはないため、牛徒アカウント からの通知は届きません。また、アプリ上でまなびポケットからログアウトしている場合、プッシュ 通知は届きません。

- 4 その他
  - ・詳細につきましては、ページ数が多いため、学校ホームページに掲載しました。(通知の部分の 設定が不明なときに御活用ください。)
  - ・配付いたしました学校コード・ID・パスワードが掲載された用紙は厳重に管理をお願いいたし ます。用紙を廃棄する場合には、お手数ですがはさみで切り刻む等をしてくださいますようお ねがいします。
  - ・スマートフォンを機種更新等で新しくした場合は再度インストールして登録する必要があります。 その際学校に連絡する必要はございませんが、万が一学校コードが掲載された用紙を紛失して しまった場合には、お子様を通じて HR 担任に連絡をお願いいたします。